## Onbekende boeken toevoegen

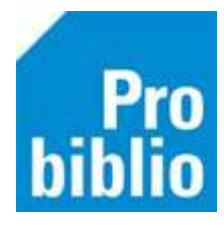

Deze handleiding is een vervolg op de handleiding '**Boeken toevoegen op school zonder factuur'**. Volg die handleiding eerst.

Gebruik deze handleiding voor boeken die niet op de normale manier gekoppeld konden worden.

Het gaat hier vaak om verouderde boeken. Bekijk kritisch of deze boeken nog in de schoolcollectie moet opgenomen worden.

Tijdens het koppelen wordt via het ISBN de titelgegevens van een boek gezocht. Als de titelgegevens niet gevonden worden kan het boek niet gekoppeld worden.

## Koppelen aan vergelijkbare titel

- 1. Start de mediatheekWise client en log in met de toegangscode voor koppelen
- 2. Ga naar 'Exemplaren' en vervolgens 'Koppelen':

| Exemplaren  | Titels  | Reserveringen | St |
|-------------|---------|---------------|----|
| Inzien      |         |               |    |
| Zoeken      |         |               |    |
| Koppelen    |         |               |    |
| Koppelen    | met be  | stelbestanden |    |
| Koppelen    | via ASN | I             |    |
| Afschrijver | า       |               |    |

3. Klik in het koppel-scherm op 'Zoek titel in catalogus'.

| 🖆 Koppelen            |                         |
|-----------------------|-------------------------|
| Scan Bestelnr of ISBN |                         |
| of                    | Zoek titel in catalogus |
| Titel                 |                         |

4. Typ de titel van het boek in de zoekbalk. Klik op de juiste titel

| Zoek a = Titel                             | in 1 = Algemene Catalogus |           |
|--------------------------------------------|---------------------------|-----------|
| Term dolfje en noura                       | ▼                         | Zoek      |
| 🄹 Dolfje en Noura <                        |                           | 1 titel 🔨 |
| Dolfje ontvoerd!                           |                           | 1 titel   |
| <ul> <li>Dolfje ontvoerd! [Dais</li> </ul> | y-rom]                    | 1 titel   |

5. De informatie van de gekozen titel worden nu getoond. Beoordeel de titel; kan deze gebruikt worden voor het boek? Zijn de verschillen klein; bv. een ander jaar van uitgave of een andere cover? Klik dan op Selecteer.

| , Inhoi |
|---------|
|         |
|         |
|         |
|         |
|         |
|         |
|         |
|         |
|         |
|         |
|         |

6. De titelgegevens worden opgezocht en het boek wordt in de juiste kast op school geplaatst. Aanpassen is niet nodig.

| 🛎 Koppel                                   | en                                                                        |                         |                                                   |                                      |    |
|--------------------------------------------|---------------------------------------------------------------------------|-------------------------|---------------------------------------------------|--------------------------------------|----|
| 1190507  <br>of                            | Zoek titel in catalogus                                                   | len • 2<br>• N<br>ncier | Zonder factuu<br>Viet factuur                     | r<br>V                               |    |
| Titel <b>De G</b><br>Myje                  | r, Jochem                                                                 |                         |                                                   |                                      |    |
| Vestiging<br>Eigenaar                      | 5284 - BS De Wegwijzer<br>5284 - BS De Wegwijzer                          |                         | Exem.Prijs<br>Volume                              | € 0,00                               |    |
| Typering<br>Materiaal<br>Stat.cat          | 4 - Jeugd fictie<br>B4 - Boeken jeugd fictie<br>(Scat: 3330-A (Sprookjes) |                         | Bijlage<br>Opbergnr<br>Leenrecht                  |                                      |    |
| Kast<br>Leeftijd                           | SJA - Leesboeken                                                          |                         | Min.Leeft<br>Alg.blok                             | 0                                    |    |
| Taal/AVI<br>Plts.Opm<br>Hoofdwrd<br>Volgnr | MYJE                                                                      |                         | Res.blok<br>Ter inzage<br>Bijz.Coll.<br>Bindwijze | 0 - Geen                             |    |
| Opmerking                                  | ☐ Toon in plaatsing ☐ Baliemelding<br>☐ Niet tellen als aanschaf (RCB)    |                         |                                                   | Transportbon Rugetiket Barcode-etike | rt |

7. Er kan een korte opmerking worden toegevoegd in het veld 'Opmerking'. Zet een vinkje bij 'Toon in plaatsing' zodat de opmerking zichtbaar is.

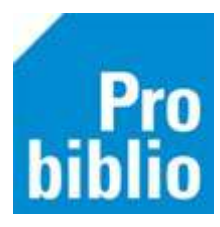

| Hoofdwrd<br>Volgnr | SLEE        | ]          |              |  |
|--------------------|-------------|------------|--------------|--|
| Opmerking          | Locatie on  | derbouw    |              |  |
|                    | ☑ Toon in   | plaatsing  | Baliemelding |  |
|                    | 🗆 Niet tell | en als aan | schaf (RCB)  |  |

- 8. Zet nu de muisaanwijzer in het veld achter 'Barcode' (linksonder)
- 9. Scan (het eerder opgeplakte) barcode-etiket op het boek
- 10. Klik op 'Koppel dit exemplaar'
- 11. Klik daarna op 'Volgende Titel' en ga verder met het volgende boek.

| Barcode | <ul> <li>Koppel dit exemplaar</li> </ul> | Snelkoppelen aan |      |
|---------|------------------------------------------|------------------|------|
|         | Detail Exempl.                           | Volgende Titel   | Quit |

Het boek is direct gekoppeld en kan worden uitgeleend. De volgende dag is het boek ook opgenomen in de mediatheekWise portal.